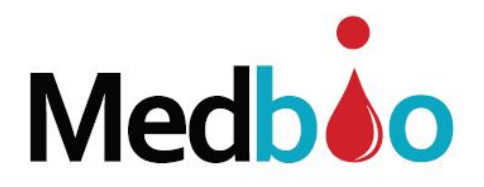

# Data Logger TH 100 (temperatura & umidade) Manual do Usuário

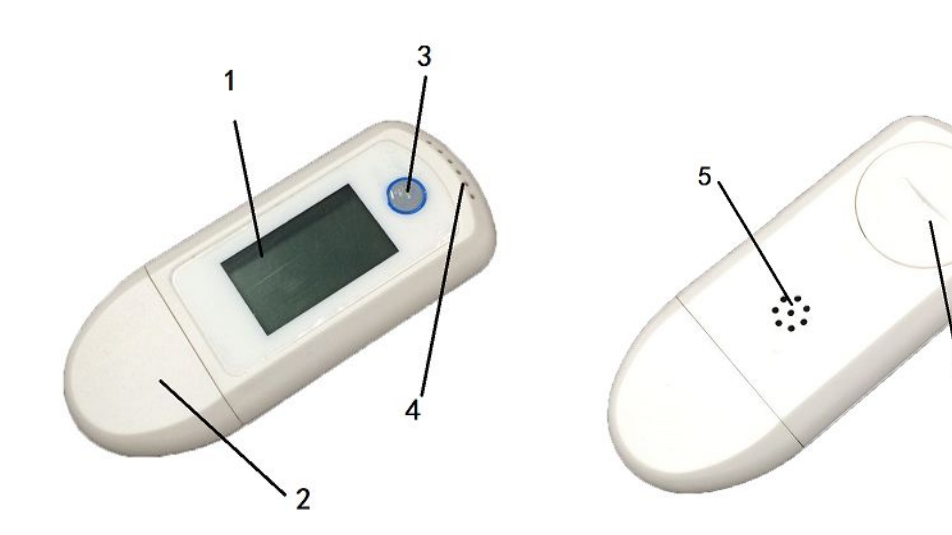

Visor LCD
USB plugue
Botão Start & Stop
Sensor de Temperatura & Umidade
Alarme
Bateria

# 1. Especificações:

- 1.1 Faixa de medição de temperatura:  $-30^{\circ}C \sim +70^{\circ}C$
- 1.2 Precisão da temperatura:  $0^{\circ}C \sim +50^{\circ}C = \pm 0.5^{\circ}C$  e outras faixas =  $\pm 1^{\circ}C$
- 1.3 Faixa de medição da umidade: 0 ~ 99% RH
- 1.4 Precisão da umidade: ±3% RH (25°C, 20-80% RH) , outras faixas = ±5% RH

6

- 1.5 Resolução: Temperatura 0.1°C, Umidade 0.1% RH
- 1.6 Capacidade de Armazenagem: 32.000 Leituras (16.000 Umid. / 16.000 Temp.)
- 1.7 Intervalo de Registro: 1 min até 24 h (selecionável)
- 1.8 Registro de atraso:  $0 \sim 6$  horas
- 1.9 Unidade de Temperatura: °C ou °F (selecionável)
- 1.10 Bateria: CR2032
- 1.11 Vida útil da bateria: 1 2 anos (dependendo do uso)
- 1.12. Interface de Comunicação: USB
- 1.13 Dimensões: 8.1cm x 3.3 cm x 1.4 cm
- 1.14 Peso: 35g

## LINK PARA VISUALIZAÇÃO DO VÍDEO DEMONSTRATIVO DE INSTALAÇÃO DA BATERIA E COMO LIGAR O DISPOSITIVO

https://www.youtube.com/watch?v=ltdWPzpT1ys

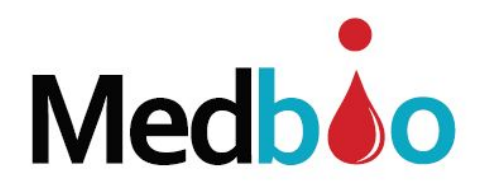

# 2. Download e Instalação do Software

2.1 Baixe o software "Data logger software AllTrack\_V1.0" em <u>https://www.medbioimport.com</u> acessar a aba "DOWNLOADS" na página principal.

2.2 Clique duplo no arquivo "AllTrack\_V1.0 Setup.exe" para iniciar a instalação

2.3 Siga os passos da instalação mostrados na janela que se abrirá

2.4 Após a instalação, localize o ícone "All Track" em seu computador

# 3. Configurando o Data Logger

3.1 Localize o ícone "AllTrack" no computador e clique duas vezes nele para abrir o software

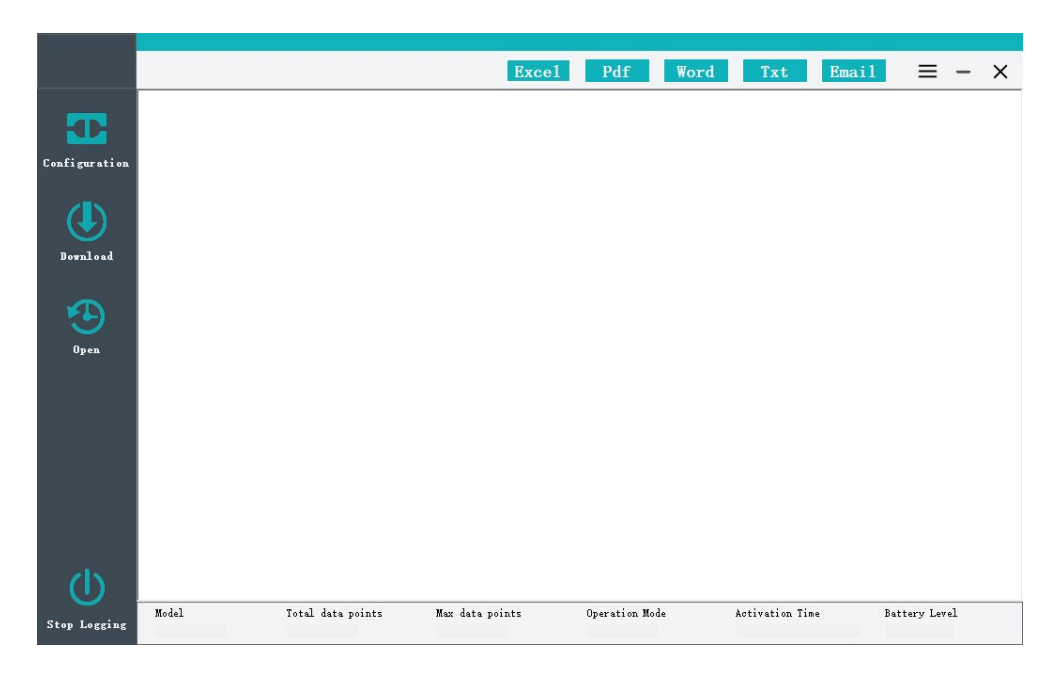

3.2 Conecte o logger a qualquer porta USB disponível no seu computador

3.3 Clique em Configuração no menu para abrir a tela de configuração. (A caixa de diálogo aparecerá)

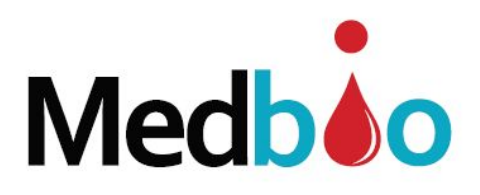

|               |                         |                         |            | R1                                               | Dife          | w        | Treed          | R        | _            | ~ |  |
|---------------|-------------------------|-------------------------|------------|--------------------------------------------------|---------------|----------|----------------|----------|--------------|---|--|
| -             | Parameters P '10        | <b>C</b> 1              |            | Excel                                            | Pai           | word     | IXt            | Email    | = -          |   |  |
|               | Tarameters EmailParamet | erbet                   |            |                                                  |               |          |                |          |              |   |  |
|               | Trip Number             |                         |            | Auto Config                                      |               |          |                |          |              |   |  |
| Configuration | 000023                  | Set                     | 2<br>1     | 🗌 Auto Download 🛛 🗹 Self-synchronizing Clock Set |               |          |                |          |              |   |  |
|               | Maximum input charac    | ters or numbers 10      |            | User Informat                                    | i on          |          |                |          |              |   |  |
|               |                         |                         |            | Order                                            | Contents      |          |                |          |              |   |  |
| (+)           | Date and Time           |                         |            | 0.000022                                         | 1             |          |                | shunfeng |              |   |  |
| Bownload      | 2016-10-09 11:15:26     | Set                     |            | Shipper                                          |               | Receiver |                |          |              |   |  |
| Domioau       |                         |                         |            | kimm                                             |               | tom      |                |          | Set          |   |  |
|               | Parameters              |                         |            |                                                  |               |          |                |          |              |   |  |
| 9             | Logging Interval        | 00:00:10 H:N:S          |            | Stop Button                                      | Permit 🗸      | 1        | Start Delay    | 0.0      | 🔹 н          |   |  |
| Open          |                         | 12                      |            |                                                  |               | ן<br>ר   |                | -        | Angend       |   |  |
|               | Kecord Time Length      | ibay longer zominute    |            | Alarm Buzzer                                     | fermit v      |          | Alert Buzzer   | Fermit   | ~            |   |  |
|               | Temperature Scale       | Temperature Upper Limit |            |                                                  | Humidity Uppe | er Limit |                |          |              |   |  |
|               | °C v                    | 45.0                    |            | °C                                               | 100.0         |          | %RH            |          |              |   |  |
|               |                         | Temperature Lower Limit |            |                                                  | Humidity Lowe | er Limit |                |          |              |   |  |
|               |                         | -5.0                    |            | °C                                               | 0.0           |          | %RH            |          |              |   |  |
|               |                         | Temperature Calibration |            |                                                  | Humidity Cali | bration  |                |          |              |   |  |
|               |                         | 0.0                     |            | °C                                               | -14.6         |          | 🗘 %RH          |          |              |   |  |
|               |                         |                         |            |                                                  |               |          |                |          |              |   |  |
| 10.20.1       | Parameter Tem           | alato XX                |            |                                                  |               |          |                | Catto    | <b>F</b> =1+ |   |  |
| (l)_          | Tarameter Temp          | JLAUG //                |            |                                                  |               |          |                | Dave     | EXIC         |   |  |
| $\sim$        | Model                   | Total data points       | Max data j | points                                           | Operation Mo  | ode      | Activation Tim | e Ba     | ttery Level  |   |  |
| Stop Logging  |                         | 0                       | 16000      |                                                  | Waiting       |          | Waiting        | 3        |              |   |  |

3.4 Configuração

3.4.1 O usuário poderá atribuir um número de rastreio ao dispositivo em "TRIP NUMBER" e na sequencia clicar em "SET"

3.4.2 Auto Configuração - "Auto Download & Self-synchronizing Clock"

O logger pode ser configurado para carregar dados e sincronizar o relógio automaticamente, quando você conectá-lo ao computador. Basta marcar as opções em "Auto Config" e clicar em SET

3.4.3 Registro de atraso: Você pode definir o tempo de atraso para o início da leitura. Pode ser de 30 min a 6 horas. Vá em START DELAY e selecione, ou simplesmente deixe em branco.

3.4.4 Data e horário: Clique em SET "Date and Time", e a data e hora serão definidos automaticamente a partir da sincronização com o computador

3.4.5 Intervalo de Registro (Logging Interval): O intervalo de registro pode ser definido a partir de 10 segundos até 24 horas. O software calculará automaticamente a duração do registro

3.4.6 Unidade de Temperatura (Temperature Scale): Escolha entre °C e °F

3.4.7 Você pode preencher com informações adicionais na configuração de informações do usuário (User Information). Após preencher os dados, clique em SET

3.4.8 Você pode definir o intervalo de alarme de temperatura e umidade. Quando o dado medido excede o intervalo de configuração, o registro do banco de dados irá exibir a mudança para a cor vermelha.

3.5 Após configurar todos os parâmetros, clique em SAVE para finalizar.

3.6 Remova o data logger do seu computador.

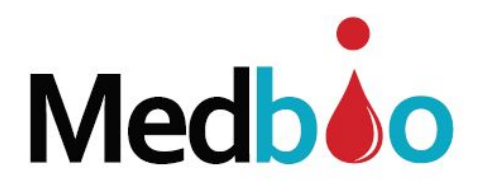

# 4. Usando o logger

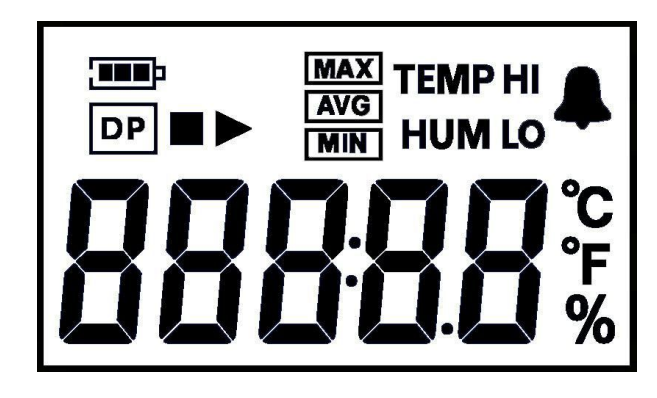

## 4.1 Iniciando o Data Logger

Se a configuração já foi concluída nas etapas anteriores, pressione e segure o botão START, até que "▶" apareça no visor LCD. O display deve mostrar a temperatura atual

Nota: Se não houver operação dentro de 5 segundos, o logger desligará o monitor automaticamente

## 4.2 Rever as informações atuais pelo display LCD

Pressione o botão START passo a passo para rever os dados atuais na tela.

Temperatura  $\rightarrow$  Umidade  $\rightarrow$  Número de registros salvos  $\rightarrow$  Data  $\rightarrow$  Hora  $\rightarrow$  Limite Alto Temp.  $\rightarrow$  Temp. Max.  $\rightarrow$  Limite Baixo Temp.  $\rightarrow$  Temp. Min. $\rightarrow$  Limite Alto Umidade  $\rightarrow$ Umidade Max. $\rightarrow$  Limite Mínimo de Umidade  $\rightarrow$  Umidade Min

### 4.3 Parar o Monitoramento

4.3.1. Pressione e segure o botão STOP até ver "■"aparecer. Feito isto, o logger parou de gravar com sucesso e então estará disponível parar o registrador de dados através de software

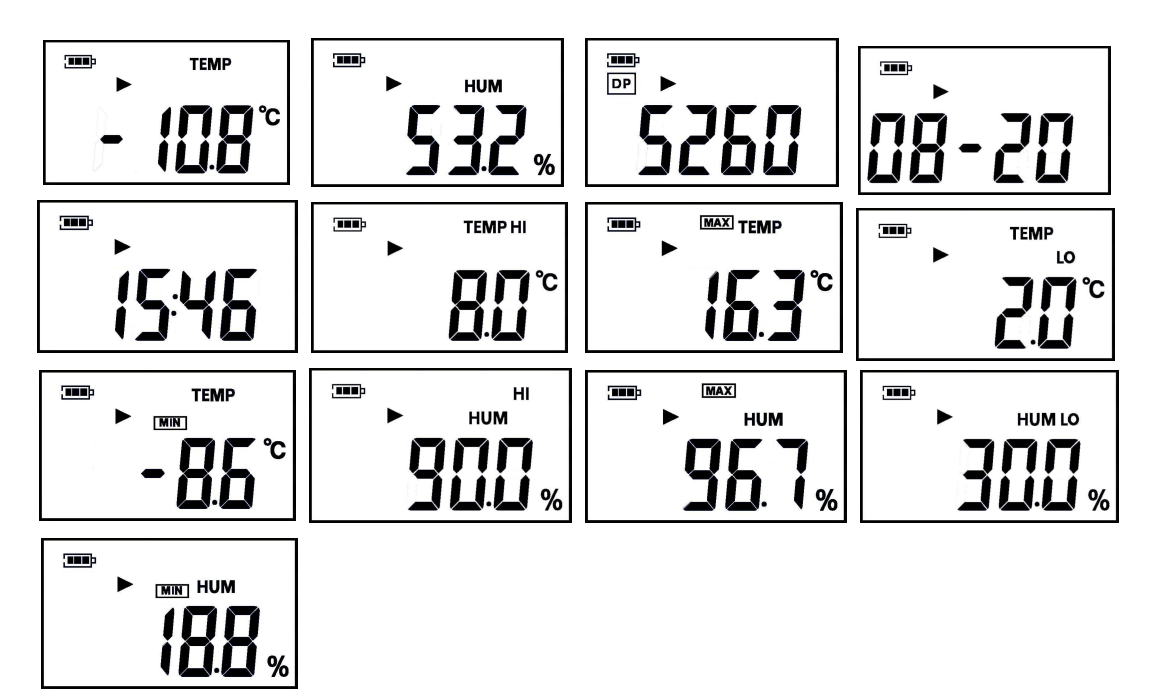

Medbio Medical and Biological Systems LTDA CNPJ 26.959.740/0001-43 - email: <u>vendas@medbioimport.com</u> Rod. Gov. Mário Covas, 3101, sala 56, Padre Mathias, Cariacica, ES, CEP 29157-100

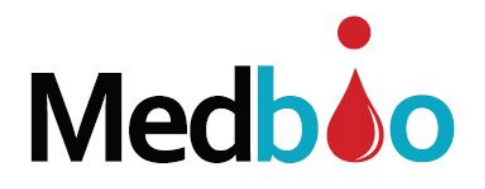

# 5. Como ler os dados gravados

5.1 Abra o software "AllTrack"

5.2 Conecte o logger à porta USB do computador

5.3 Clique em Download no menu, e o software exibirá a curva de temperatura e umidade da seguinte forma abaixo

Nota: Quando você quiser verificar as leituras gravadas, basta clicar em "stop logging", ler os dados via software ou fazer o download no seu PC.

Se o dispositivo estiver configurado para Upload automático, o software lerá os dados automaticamente

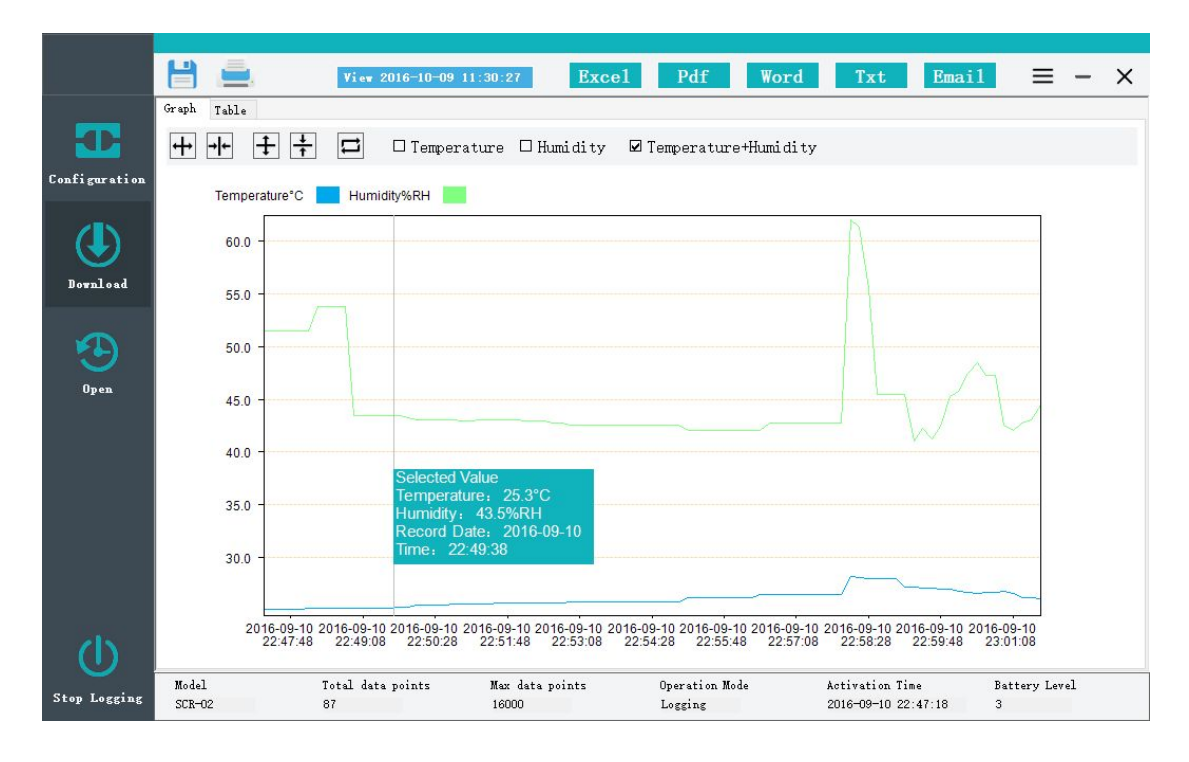

5.4 Localize a aba de tabela no menu e com um único clique, você pode rever o banco de dados de temperatura e umidade. Os dados gerais estão à esquerda e as informações de dados estão à direita

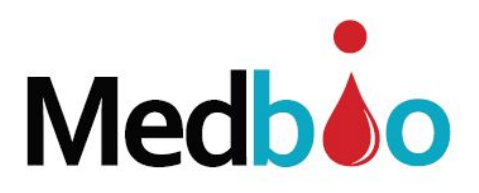

|              | orapn  | Datab               | ase Record                 |               | Q   | ()             |                 |               |                |
|--------------|--------|---------------------|----------------------------|---------------|-----|----------------|-----------------|---------------|----------------|
|              | Number | Time                | Temperature <sup>°</sup> C | Humi di ty%RH | ^   | Trip Number SC | 17062601        |               |                |
| onfiguration | 1      | 2017-05-26 11:30:49 | 28.6                       | 39. 7         | E   | Order 17       | 050108          | City          | London         |
|              | 2      | 2017-05-26 11:35:49 | 28.5                       | 39.7          | 100 | Shipper Te     | mpLink          | Receive       | ar Moscow      |
| 28 N         | 3      | 2017-05-26 11:40:49 | 28.5                       | 39.8          |     | Contents F1    | owers           |               |                |
| (+)          | 4      | 2017-05-26 11:45:49 | 28.6                       | 39.7          |     |                |                 |               |                |
| $\sim$       | 5      | 2017-05-26 11:50:49 | 28.4                       | 39.3          |     | D:5:0 H:M:S    |                 | Start Delay   |                |
| Download     | 6      | 2017-05-26 11:55:49 | 28.5                       | 39.7          |     | Start Time     |                 | End Time      |                |
|              | 7      | 2017-05-26 12:00:49 | 28.5                       | 39.5          |     | 2017-05-26 11  | :30:49          | 2017-05-27    | 10:35:49       |
|              | 8      | 2017-05-26 12:05:49 | 28.6                       | 39.3          |     | 12 3100        |                 |               |                |
|              | 9      | 2017-05-26 12:10:49 | 28.4                       | 39.2          |     | Temperature Al | arm Upper Limit | 12            | 22             |
| Open         | 10     | 2017-05-26 12:15:49 | 28.4                       | 39.4          |     | Temperature 41 | orm Lower Limit | 2             | and the second |
|              | 11     | 2017-05-26 12:20:49 | 28.4                       | 39.5          |     | 2° C           | an Lover Limit  | ∞ _           | L.             |
|              | 12     | 2017-05-26 12:25:49 | 28.6                       | 38.9          |     | Terrent Hi     |                 |               | ₩ N            |
|              | 13     | 2017-05-26 12:30:49 | 28.7                       | 38.3          |     | 26 ° C         | 27.5 ° C        | The Average : | 31.7°C         |
|              | 14     | 2017-05-26 12:35:49 | 28.6                       | 37.8          |     | 10 00          |                 |               |                |
|              | 15     | 2017-05-26 12:40:49 | 28.6                       | 37.6          |     | Humidity Alarm | Upper Limit     |               | A 64           |
|              | 16     | 2017-05-26 12:45:49 | 28.5                       | 37.3          |     | SO%RH          |                 | L'an          | HU &           |
|              | 17     | 2017-05-26 12:50:49 | 28.5                       | 37.3          |     | Humidity Alarm | Lower Limit     | 2-7           | F 22           |
|              | 18     | 2017-05-26 12:55:49 | 28.5                       | 37.1          |     | 40%AR          |                 | 27            | W 1-           |
|              | 19     | 2017-05-26 13:00:49 | 28.4                       | 37.3          |     | Humidity Minim | um Humidity     | Average I     | fumidity Maxim |
| 200          | 20     | 2017-05-26 13:05:49 | 28.4                       | 36.9          |     | 103.6 XKH      | 45 MKR          | l             | 1.3 %M         |
|              | 01     | 2017-05-26 12:10:40 | 00.0                       | 26.0          | *   |                |                 |               |                |

5.5 Três ícones abaixo do gráfico representam: diminuir o zoom, ampliar e dimensionar coordenadas de dados, verificar coordenadas de dados de escala; o software escalará as coordenadas dos dados atuais automaticamente.

| + | + + | +                 | ÷    |  |
|---|-----|-------------------|------|--|
|   | -   | the second second | head |  |

5.6 Salvando dados do logger e gerando relatórios

| View 2016-10-09 11:30:27 | Excel | Pdf | Word | Txt | Email | $\equiv$ - × |
|--------------------------|-------|-----|------|-----|-------|--------------|

#### **5.7 Salvando Dados**

Localize o ícone SALVAR no menu e clique com o botão do mouse para salvar dados atuais no banco de dados do seu computador

#### 5.8 Gerando Relatórios

O software suporta exportar os arquivos em formato Excel, PDF, Word e Txt.

### 5.9 Imprimindo Dados

Clique no ícone "Impressora" no menu para imprimir o relatório automaticamente.

#### 5.10 Enviando e-mail

5.10.1 Definir o parâmetro de e-mail

Localize o ícone do parâmetro no menu e clique no ícone do conjunto de parâmetros de e-mail, o software exibe a configuração de e-mail da seguinte forma,

Medbio Medical and Biological Systems LTDA CNPJ 26.959.740/0001-43 - email: <u>vendas@medbioimport.com</u> Rod. Gov. Mário Covas, 3101, sala 56, Padre Mathias, Cariacica, ES, CEP 29157-100

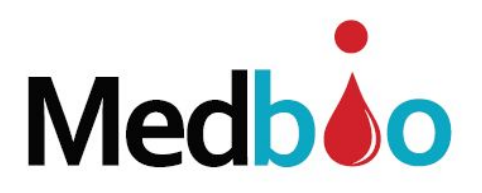

|               |                       | View 2016-10-09 11:3           | Excel                    | Pdf Word                  | Txt Email                              | $\equiv - \times$  |
|---------------|-----------------------|--------------------------------|--------------------------|---------------------------|----------------------------------------|--------------------|
|               | Parameters EmailParam | eterSet                        |                          |                           |                                        |                    |
|               | Sender's Email        |                                |                          | ]                         | Receiver Email Address                 | 0 0                |
| Configuration | Email Password        |                                |                          | ]                         |                                        |                    |
| ٢             | SMTPse                | nder's SMTP. eg:smtp.hotmail.e | rom                      |                           |                                        |                    |
| Download      | Email Subject         |                                |                          |                           |                                        |                    |
|               | Define                |                                |                          |                           |                                        |                    |
| 9             | Attachment            |                                |                          |                           |                                        |                    |
| Open          | WORD                  |                                |                          |                           |                                        |                    |
|               |                       |                                |                          |                           |                                        |                    |
|               |                       |                                |                          |                           |                                        |                    |
|               |                       |                                |                          |                           |                                        |                    |
|               |                       |                                |                          |                           |                                        |                    |
|               |                       |                                |                          |                           |                                        |                    |
| (J)           |                       |                                |                          |                           | Save                                   | Test Mail          |
| Stop Logging  | Model<br>SCR-02       | Total data points              | Max data points<br>16000 | Operation Mode<br>Logging | Activation Time<br>2016-09-10 22:47:18 | Battery Level<br>3 |

### 5.10.2 Você pode definir o endereço de e-mail e o receptor na guia à direita

### 5.10.3 Clique no botão SAVE para salvar sua configuração.

Nota: Você pode clicar no ícone "Test Mail" para verificar a caixa de email

# 5.10.4 Localize no menu **Email** e clique nele para enviar o email.

### 5.11 Abrir arquivo

Você pode revisar todos os dados históricos se ele for salvo.

Abra o software e clique em "OPEN", você revisa os dados históricos.

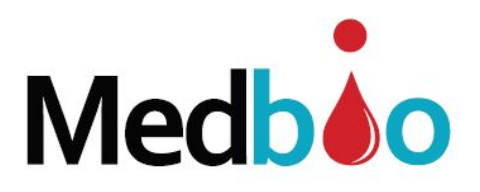

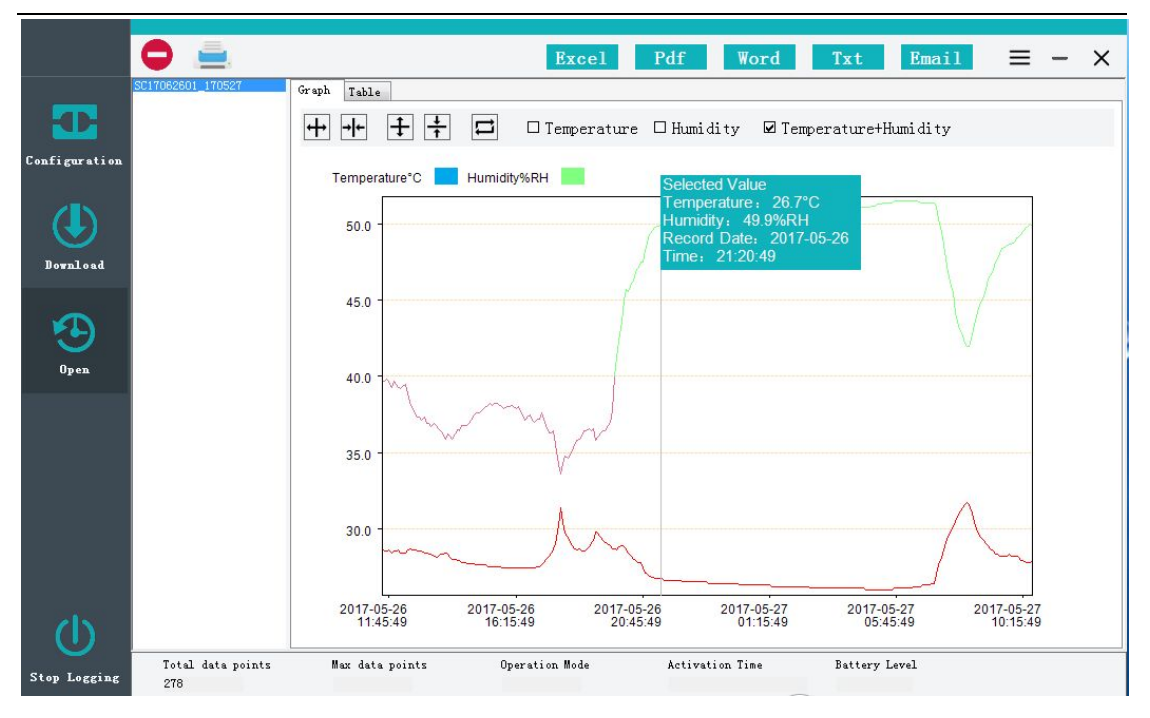

# 6. Indicador de bateria:

Verifique o status da bateria através do indicador de bateria do LCD ou do software "AllTrack"

| LCD<br>Nível de Bateria | Software "AllTrack"<br>Nível de Bateria | % de Energia |  |  |
|-------------------------|-----------------------------------------|--------------|--|--|
|                         | 3                                       | 70%~100%     |  |  |
|                         | 2                                       | 40%~70%      |  |  |
|                         | 1                                       | 10%~40%      |  |  |
| Ê                       | 0                                       | <10%         |  |  |

NOTA:

A bateria não é recarregável, se a bateria estiver em um nível muito baixo (<10%), por favor, substitua a bateria a tempo. Sugerimos que você coloque a bateria fora do logger para diminuir o consumo de energia quando o mesmo ficar ocioso por um longo período de tempo

# **IMPORTANTE**

Se você retirar a bateria do logger após a configuração, lembre-se de reconfigurar o mesmo quando quiser iniciar a gravação. Caso contrário, a data / hora gravada ficará incorreta e todos os dados serão apagados.